# การลง ข้อมูลผู้มาใช้ สิทธิประกันสังคม ปี 2565

(ฉบับปรับปรุงล่าสุด)

### **OUTLINE**

- การเซ็คยอดเงินคงเหลือตามสิทธิ
- การลงบันทึกรับแจ้งผู้มาใช้สิทธิ ( \*\*เรียงลำดับขั้นตอนตามนี้\*\*)
  - 1. บันทึกเบอร์โทรศัพท์ผู้ใช้สิทธิ
  - 2. บันทึกตรวจสุขภาพฟัน
  - 3. บันทึกรับแจ้ง (ตัดยอด)

### เช็คยอดเงินคงเหลือตามสิทธิ

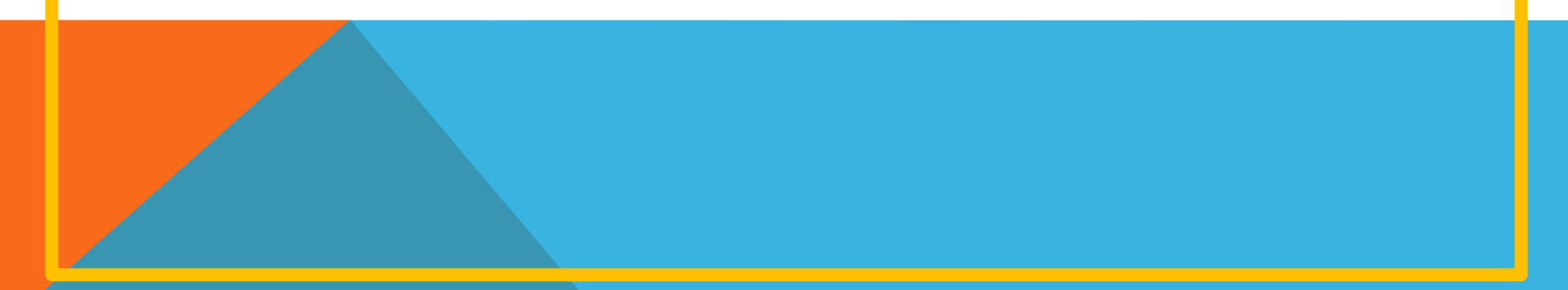

#### การเช็คยอดเงินคงเหลือตามสิทธิ

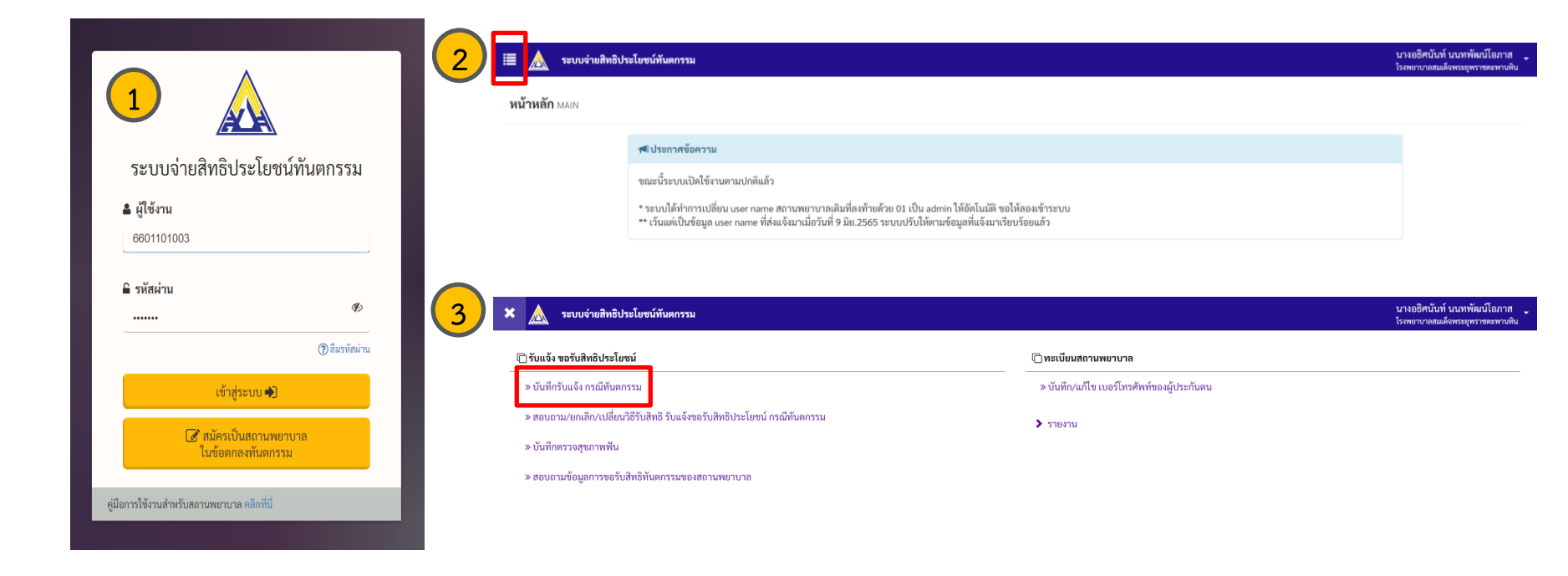

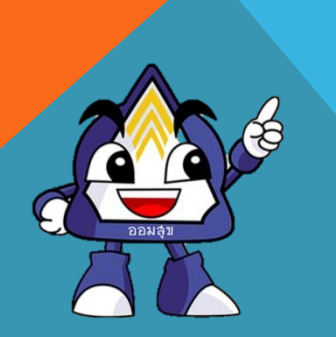

เข้าสู่ระบบโดยใช้รหัสของโรงพยาบาล
 กดสัญลักษณ์

3. กดหัวข้อ "บันทึกรับแจ้งกรณีทันตกรรม"

#### การเช็คยอดเงินคงเหลือตามสิทธิ (ต่อ)

| 😑 🙇 ระบบจายสิทธิเ           | ประโยชน์ทันตกรรม                                                                                                    |                                                                                                    |                                                                                                    |                                                                         | นางอธิศ<br>โรงพยาบ |
|-----------------------------|----------------------------------------------------------------------------------------------------|----------------------------------------------------------------------------------------------------|----------------------------------------------------------------------------------------------------|-------------------------------------------------------------------------|--------------------|
| บันทึกรับแจ้ง กรณีทัน       | <b>ពកรรม</b> BEN01001A                                                                                                    | _                                                                                                    |                                                                                                    |                                                                         |                    |
|                             | เลขประจำตัวประชาชน *                                                                                                    |                                                                                                    | 3660200187618                                                                                                    | อ่านบัตร 🗙                                                              |                    |
|                             |                                                                                                    |                                                                                                    | <u></u>                                                                                                    | จาวน์โหลดโปรแกรมอ่านบัตร                                                |                    |
|                             | วันที่ใช้สิทธิ *                                                                                                    |                                                                                                    | 13/06/2565                                                                                                    | Version 10-22.00.20                                                     |                    |
|                             | สิทธิประโยชน์ *                                                                                                    |                                                                                                    |                                                                                                    |                                                                         |                    |
|                             |                                                                                                    |                                                                                                    | Q ตรวจสอบสิทธิ                                                                                                    |                                                                         |                    |
|                             |                                                                                                    |                                                                                                    |                                                                                                    |                                                                         |                    |
|                             |                                                                                                    |                                                                                                    |                                                                                                    |                                                                         |                    |
| เปลี่ยนต่อมูลเลย 💧 🚍        | ระโมชน์กันตกรรม                                                                                                    |                                                                                                    |                                                                                                    |                                                                         | 11140              |
|                             |                                                                                                    |                                                                                                    |                                                                                                    |                                                                         |                    |
|                             |                                                                                                    |                                                                                                    |                                                                                                    |                                                                         | 134760             |
| บันทึกรับแจ้ง กรณีทันต      | 105531 BEN010018                                                                                                    |                                                                                                    |                                                                                                    |                                                                         | 114710             |
| บันทึกรับแจ้ง กรณีทันด      | INSSN BEN010018                                                                                                    |                                                                                                    |                                                                                                    |                                                                         | 13480.1            |
| บันทึกรับแจ้ง กรณีทันด      | <b>INSSN</b> BEN010018                                                                                                    | วงเงินสิทธิ                                                                                                    | ประโยชน์คงเหลือ : 900.00 บาท                                                                                           |                                                                         | 2249967            |
| บันทึกรับแจ้ง กรณีทันด      | INTSU BENO10018                                                                                                    | วงเงินสิทธิ                                                                                                    | ประโยชน์คงเหลือ : 900.00 บาท                                                                                           |                                                                         | 13446              |
| บันทึกรับแจ้ง กรณีทันด      | <b>เกรรม</b> BEN010018<br>รายละเอียกผู้ประกันสน                                                                                                    | วงเงินสิทธิ                                                                                                    | ประโยชน์คงเหลือ : 900.00 บาท                                                                                           |                                                                         |                    |
| บันทึกรับแจ้ง กรณีทันด      | การรม ออกงาง<br>รามออเมือกผู้ประกับคน<br>เลขประจำศักประชาชน                                                                                         | วงเงินสิทธิ<br>34602 00187 61-8                                                                                                   | ประโยชน์คงเหลือ : 900.00 บาท<br><sup>สู่อ-สถุด</sup>                                                                   | นางหมะว่าโรงม์สาคร                                                      | 122760             |
| บันทึกรับแจ้ง กรณีทันด      | กกรรม อยางเวงเอ<br>รายละเขียญรู้ประกับคน<br>และประจำตัวประชาชน<br>สิทธิประโยชน์                                                                     | วงเงินสิทธิ<br>3-6602-00187-61-8<br>11: ค่าอุลศัย ตองพับ ชุดใหญ่ม                                                                 | ประโยชน์คงเหลือ : 900.00 บาท<br><sup>สู่อ_คกุล</sup><br>ระศัสละส                                                       | นางหมาว์โรรม์สาคา<br>13/06/2565                                         |                    |
| บันทึกรับแจ้ง กรณีทันด      | การรม อะหอวดวาย<br>รายคลเยียกผู้ประกับคน<br>เทยประจำหัวประชาชน<br>สิทธิประโยชน์                                                                     | วงเงินสิทธิ<br>3-6602-00187-61-8<br>11 : ทำลุลพับ ตอบพับ ชุดพิบปูน                                                                | ประโยชน์คงเหลือ : 900.00 บาท<br>ชื่อ - กฤด<br>ริงศัสดิทธิ<br><b>X</b> ดังหัญก                                          | นาคณกว่าโรงน์สาคร<br>13/06/2565                                         |                    |
| บันทึกรับแจ้ง กรณีทันด<br>  | การรม อองเองเอ<br>รางอละเอียกผู้ประกับคน<br>เลขประจำหัวประชาชน<br>สิทธิประโยชน์<br>ชัญลภิทธิประโยชน์                                                | วงเงินสิทธิ<br>3-6602-00187-61-8<br>11 : ค่าอุลฟัน ลอบฟัน ชูลพิมปูน                                                               | ประโยชน์คงเหลือ : 900.00 บาท<br>ชื่อ-สกุด<br>ระศัสดิตลิ<br>¥ คำหัญก                                                    | นางหนะาว์โรงม์สาคร<br>13/06/2965                                        |                    |
| บันทึกรับแจ้ง กรณี่ทันด<br> | การรม อยางางงาย<br>รางเลขเขียกผู้ประกับคน<br>เลขประจำหัวประชาชน<br>สิทธิประโยชน์<br>ชัยมูลสิทธิประโยชน์                                             | วงเงินสิทธิ<br>3-6602-00187-61-8<br>11 : ก่ารุดฟัน กอบฟัน ชุดพิมปูน                                                               | ประโยชน์คงเหลือ : 900.00 บาท<br><sup>สู่</sup> อ-สกุด<br>รังสำอัตล<br><b>X อำหัญ</b> ก                                 | นางหนะว่าโรงม์สาหร<br>13/06/2965                                        |                    |
| บันทึกรับแจ้ง กรณีทันด      | การรม อะหอเออเอ<br>รรดอนอียกผู้ประกับคน<br>และประจำหัวประจาชน<br>สิทธิประโยชน์<br>ชัญสุภิติประโยชน์<br>สักษิประโยชน์                                | วงเงินสิทธิ<br>3.6602.00187.61.8<br>11 : ทำลุลฟัน ถอบสัน ชูดหินปูน<br>ดำลุลฟัน ถอบสัน ชูดหินปูน<br>สิทธิประโยชน์                  | ประโยชน์คงเหลือ : 900.00 บาท<br>ชื่อ - สถุด<br>ริงศัสดิพลิ<br><b>¥ คำหลัญก</b><br>ส่วนหน่ายังใจได้                     | นางหมาว่าใจอมัสาคร<br>13/06/2565<br>990.00                              |                    |
| บันทึกรับแจ้ง กาณีทันด      | การรม อะหอวดขอ<br>รายออเลียหผู้ประทันหน<br>และประจำหัวประชาชน<br>สิทธิประโยชน์<br>ซึ่งมูลสิทธิประโยชน์<br>สิทธิประโยชน์<br>อูรเมินชาก<br>อายัน      | วงเงินสิทธิ<br>3.6602.00187.41.8<br>11 : คำลุดทับ ออบทับ ชูดอิบปูน<br>ดำลุดทับ ออบทับ ชูดอิบปูน<br>สิทธิประโยชน์<br>10            | ประโยชน์คงเหลือ : 900.00 บาท<br>ซึ่ง - สถุด<br>รังที่เสียงไ<br><b>¥ กำห์อนุก</b><br>จำนวลให้เป็กได้<br>จำนวลให้เป็กได้ | นางพบาร์โรจม์สาคร<br>13/06/2565<br>900.00<br>ไม่อ่าดีช่านวนครั้ง        |                    |
| บันทึกรับแจ้ง กรณีทันด      | การรม 86N010018<br>รายสถาเนียกผู้ประกับคน<br>เลขประจำหัวประชาชน<br>สิทธิประโยชน์<br>ชันนุคศิทธิประโยชน์<br>สุทธิประโยชน์<br>สุรมมินชน์<br>ธามมินชน์ | วงเงินสิทธิ<br>3.4602.00187-51-8<br>11 : คำอุลพัน ดอบสัน ชูลลินปูน<br>ค่าอุลพัน ดอบสัน ชูลลินปูน<br>สิทธิประโยชน์<br>1 ปี<br>0.00 | ประโยชน์คงเหลือ : 900.00 บาท<br>ชื่อ - สฤด<br>รัฟให้ลอ<br>เ¥ สำหรัญค<br>                                               | นางหมาว์ โรงม์สาคร<br>13/06/2565<br>900.00<br>โม่งกัดจำนวมหรื้ง<br>0.00 |                    |

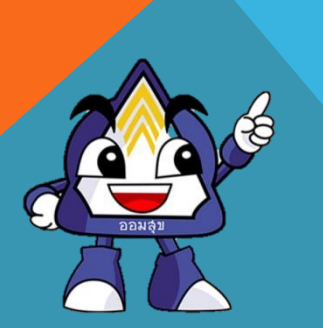

 4. กรอกเลขบัตรประชาชน และ เลือกวันที่ใช้สิทธิ หลังจากนั้น กด ตรวจสอบสิทธิ
 5. ระบบจะขึ้น "วงเงินสิทธิประโยชน์คงเหลือ"

### บันทึกเบอร์โทรศัพท์

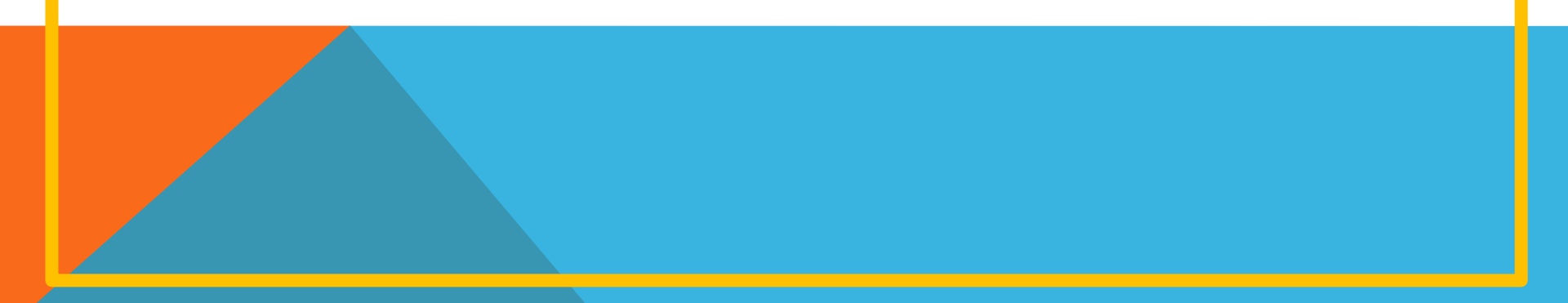

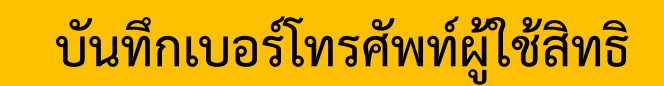

| 🗇 รับแจ้ง ขอรับสิทธิประโยชน์                                                                                                    | 🗋 ทะเบียนสถานพยาบาล                                                  |                                    |
|----------------------------------------------------------------------------------------------------|----------------------------------------------------------------------|------------------------------------|
| » บันทึกรับแจ้ง กรณีทันตกรรม                                                                                                    | » บันทึก/แก้ไข เบอร์โทรศัพท์ของผู้ประกันตน                           |                                    |
| » สอบถาม/ยกเลิก/เปลี่ยนวิธีรับสิทธิ รับแจ้งขอรับสิทธิประโยชน์ กรณีทันตกรรม                                                                                  | ≯ รายงาน                                                             |                                    |
| » บันทึกตรวจสุขภาพฟัน                                                                                                    |                                                                      |                                    |
| » สอบถามข้อมูลการขอรับสิทธิทันตกรรมของสถานพยาบาล                                                                                                    |                                                                      |                                    |
|                                                                                                    |                                                                      |                                    |
|                                                                                                    |                                                                      |                                    |
|                                                                                                    |                                                                      |                                    |
| 🗏 🛕 ระบบจ่ายสิทธิประโยชน์กับตกรรม                                                                                                    |                                                                      | บางยอิศามันท์ นา<br>โรงของกลอมตัดจ |
| ระบบจ่ายสิทธิประโยจน์ทันดกรรม<br>รับบรีก/แก้ไขเรเกรร์สารทัพธงนักไระกับสน ตอดกรกรอด                                                                          |                                                                      | นายอิตบัณฑ์<br>โรคชาบขอมสัง        |
| ระบบจ่ายสิทธิประโยชน์ทันตกรรม<br>บันทึก/แก้ไข เบอร์โทรศัพท์ของผู้ประกันตน อยงงางงาด                                                                         |                                                                      | นางอดิตนันท์ 1<br>โรดหาวาดอมจัง    |
| ระบบจำหลิทอิประโยชน์กันตกรรม<br>บันทึก/แก้ไข เบอร์โทรศัพท์ของผู้ประกันตน อองดาดดออ<br>เลขประจำตัวประชาชน                                                    | 3-6602-00187-61-8                                                    | นางอธิสนับท์<br>โรคหารจอมส์จ       |
| ระบบจำหยิทอิประโยชน์กันตกรรม<br>บันทึก/แก้ไข เบอร์โทรศัพท์ของผู้ประกันตน 880070098<br>เลขประจำกับไรขาชน<br>ชื่อ - สกุล<br>ชื่อ - สกุล                       | 3-6602-00187-61-8<br>นารพยาว์ โรจน์ศาคร<br>ภาพ 2015                  | นางอธิสนับท์<br>โรคหาวาลอมสัง      |
| ระบบจำหลิทธิประโยชน์กันตกรรม<br>บันทึก/แก้ไข เบอริโทรศัพท์ของผู้ประกันตน อองอาดอรอ<br>เลขประจำกับประชาชน<br>ชื่อ - สกุล<br>วันเกิด<br>นายวันสะค้าเรื่ออ - ส | 3-6602-001187-61-8<br>นารทยาว์ โรจน์สาคร<br>8 พ.ย. 2505              | นางอธิตบันท์ น<br>โรคหาราชองศัจ    |
| ันทีก/แก้ไข เบอร์โทรศัพท์ของผู้ประกันตน BENG70098<br>เลขประจำตัวประชาชน<br>ชื่อ - สกุล<br>วันเกิด<br>เบอร์โทรทัพท์มือถือ *                                  | 3-6602-00187-61-8<br>นารพบรร์ โรจน์สาคร<br>8 พ.ย. 2505<br>0896393092 | นายอิศบัณร์ นา<br>โรงหาวามวัยดัง   |

<table-cell-rows> ย้อนกลับ

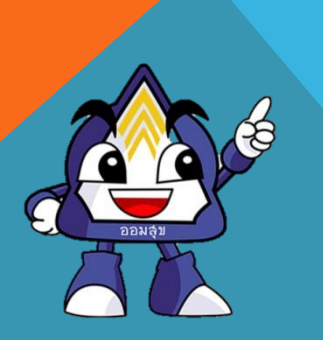

1. กดเลือก หัวข้อ "บันทึก/แก้ไข เบอร์โทรศัพท์ของผู้ประกันตน"
 2. กรอกเบอร์โทรศัพท์ กด บันทึก

## บันทึกตรวจสุขภาพฟัน

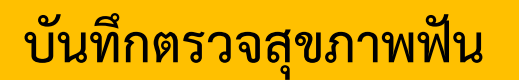

| 🗋 รับแจ้ง ขอรับสิทธิประโยชน์                                                                                                    | 🗇 ทะเบียนสถานพยาบาล                        |                   |
|----------------------------------------------------------------------------------------------------|--------------------------------------------|-------------------|
| » บันทึกรับแจ้ง กรณีทันตกรรม                                                                                                    | ≫ บันพึก⁄แก้ไข เบอร์โทรศัพท์ของผู้ประกันตน |                   |
| » สอบถาม/ยกเลิก/เปลี่ยนวิธีรับสิทธิ รับแจ้งขอรับสิทธิประโยชน์ กรณีทันตกรรม<br>————————————————————                                                                                                    | ▶ รายงาน                                   |                   |
|                                                                                                    |                                            |                   |
| » บันทึกตรวจสุขภาพฟัน                                                                                                    |                                            |                   |
| » บันทึกตรวจสุขภาพฟัน<br>» สอบถามข้อมูลการขอรับสิทธิทันตกรรมของสถานพยาบาล                                                                                                    |                                            |                   |
| » บันทึกตรวจสุขภาพฟัน<br>» สอบถามข้อมูลการขอรับสิทธิทันทกรรมของสถานพยาบาล                                                                                                    |                                            |                   |
| » บันทึกครวจสุขภาพฟัน<br>» สอบถามข้อมูลการขอรับสิทธิทันตกรรมของสถานพยาบาล                                                                                                    |                                            |                   |
| <ul> <li>» บันทึกตรวจสุขภาพฟัน</li> <li>» สอบถามข้อมูลการขอรับสิทธิทันตกรรมของสถานพยาบาล</li> <li>ระบงจ่ายสิทธิประโยชน์กันตกรรม</li> </ul>                                                                                                    |                                            | บางอธิ<br>ไรอะรา  |
| <ul> <li>» บันทึกครวจสุขภาพฟัน</li> <li>» สอบถามข้อมูลการขอรับสิทธิทันตกรรมของสถานพยาบาล</li> <li>ระบบร่ายสิทธิประโยชน์กับตกรรม</li> <li>วันทึกครวจสุขภาพฟัน BEN01003A</li> </ul>                                                                           |                                            | นางอธิ<br>โรงหยา  |
| <ul> <li>&gt;&gt; บันทึกตรวจสุขภาพพื้น</li> <li>&gt;&gt; สอบถามข้อมูลการขอรับสิทธิทันตกรรมของสถานพยาบาล</li> <li>&gt;&gt;&gt;&gt;&gt;&gt;&gt;&gt;&gt;&gt;&gt;&gt;&gt;&gt;&gt;&gt;&gt;&gt;&gt;&gt;&gt;&gt;&gt;&gt;&gt;&gt;&gt;&gt;&gt;&gt;&gt;&gt;</li></ul> | 3660200187618                              | บางอิธี<br>โรงพยา |

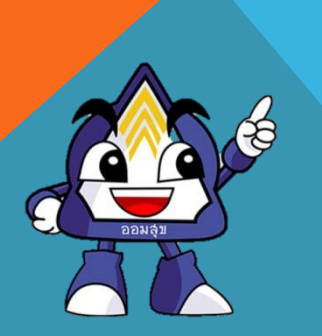

 1. กดเลือก หัวข้อ "บันทึกตรวจสุขภาพฟัน"
 2. กรอกเลขบัตรประชาชน และ เลือกวันที่ใช้สิทธิ หลังจากนั้น กด เริ่มบันทึก

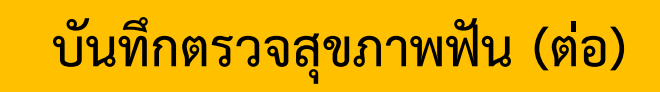

| รายละเอียดผู้ประกันตน                                                                                            |                                                                                                    |                                |                                                                                                    |
|----------------------------------------------------------------------------------------------------|----------------------------------------------------------------------------------------------------|--------------------------------|----------------------------------------------------------------------------------------------------|
| เลขประจำตัวประชาชน<br>เพศ                                                                                        | 3-6602-00187-61-8<br>F : หญิง                                                                                                    | ชื่อ – สกุล<br>วันเกิด         | นางพเยาว์ โรจน์สาคร<br>08/11/2505                                                                                                    |
| สัญชาติ                                                                                                    | ไทย                                                                                                    | สถานะผู้ประกันคน               |                                                                                                    |
| บันทึกตรวจสุขภาพพัน                                                                                              |                                                                                                    |                                |                                                                                                    |
| de la companya de la companya de la companya de la companya de la companya de la companya de la companya de la c | A A A A A A A                                                                                                    | ฟันบน                          | h h h h hhh dag da                                                                                                    |
|                                                                                                    |                                                                                                    | 0                              |                                                                                                    |
| #11                                                                                                    | 8 #17 #16 #15 #14 #13 #12 #11                                                                                                    | #21                            | #22 #23 #24 #25 #26 #27 #28                                                                                                    |
| พันก<br>แท้เ<br>ชวา                                                                                              | รวม พันกรวม พันกรวม พันกรวม พันกรวม พันพิเขียว พันต์คณที่ พันตัดแท้<br>กาม แท้งาน แล้งาน น้อยแต่ห์ น้อยแต่ห์ แล้งบบ บทขวาซี บาขขวาซี<br>อี่ที่ ขวาซี่ที่ ขวาซี่แรก บนุขวาซี บนขวาซี ขวา ข้าง กลาง | พันดัดแท้<br>บนซ้ายซึ่<br>กลาง | ฟิมดัดแท้ ฟันเชียว ฟินกราม ฟันกราม ฟันกราม ฟันกราม<br>ພາອັາຍອີ ແທ້ບາມ ນ້ວຍແຫ້, ນ້ອຍແຫ້, ແກ້ບາມ ແກ້ບາມ<br>ອ້າມ ອ້າຍ ບາມຈ້າຍອື່ ບາມຈ້າຍອື່ ອ້າຍອື່ແรก ອ້າຍອື່ກີ່ ອ້າຍອື່ກີ່ |
|                                                                                                    | a ano a triand a al'an                                                                                                    |                                | ענדא פּטאי פּטאיד דוינים                                                                                                    |
| C                                                                                                    |                                                                                                    | พื้นล่าง                       |                                                                                                    |
|                                                                                                    |                                                                                                    |                                |                                                                                                    |
| #4<br>พันกร                                                                                                    | 8 หลัว ผล6 ผล5 ผล4 ผล3 ผล2 ผล1<br>ราม พื้นกราม พื้นกราม พื้นกราม พื้นเรื่อว พื้นดัดแห้ พื้นตัดแห้                                                                                                 | #31<br>พันดัดแห้               | #32 #33 #34 #35 #36 #37 #38<br>พื้นดัดแท้ ฟันเซี้ยว พื้นกราม พื้นกราม พื้นกราม                                                                                            |
| แฟล<br>ชวารี<br>สาม                                                                                              | าง แท่สาง แก่สาง น่อยแห่ง น่อยแห่ง แก่สาง ลำงชวาชี<br>อี่ที่ ชวาซี่ที่ ชวาซี่แวก ล่างชวาชี ล่างชวาชี ชวา ข้าง กลาง<br>ม ลอง ที่ลอง แรก                                                            | สางข้ายชื่อ<br>กลาง            | ຂ້າຍຮ້ອຍຮໍ ແກ່ສາວ ໄລຍແຫ່ ໄລຍແຫ່ ແກ່ສາວ ແກ່ສາວ ແກ່ສາວ<br>ຫັວ. ຫັວຍ ລ່າວຫັວເອີ ລ່າວຫັວເອີ້ ຫັວເອີ້ແວກ ຫັວເອີ້ອີ້ກີ່ ອ້າຍເອີ້ອີ້<br>ແຮກ ທີ່ສອວ ສອວ ສານ                       |
| ประวัติการรักษา                                                                                                  |                                                                                                    | ประวัติการตรวจสุขภาพฟัน        | _                                                                                                    |
| วันที่รักษา รหัสพืน                                                                                              | รายการรักษา                                                                                                    | จน.อนุมัติ                     |                                                                                                    |
|                                                                                                    | ไม่พบประวัติการรักษา                                                                                                    | วามหราวจ รางสหม                | รหสเรด ความจอย                                                                                                    |

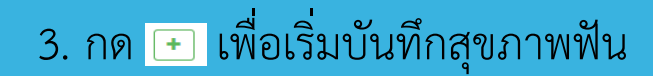

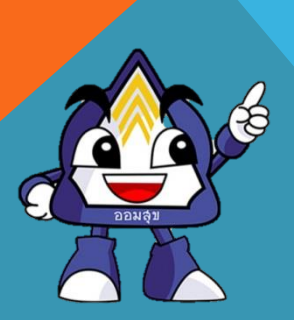

#### บันทึกตรวจสุขภาพฟัน (ต่อ)

| วันที่รักษา รหัสฟัน | รายการรักษา                 | ຈນ.ວນຸມັຕີ |                                                                      | วับที่ตราว | รนัสฟัน | รษัสโรด | ดำวิบิววัน    |  |
|---------------------|-----------------------------|------------|----------------------------------------------------------------------|------------|---------|---------|---------------|--|
|                     | ไม่พบประวัติการรักษา        |            | วัมทีตรวจ รภัสฟิน รหัสโรค คำวินิจฉัย<br>ไม่พบประวัติการตรวจสุขภาพฟัน |            |         |         |               |  |
| บันทึกตรวจสุขภาพฟัน |                             |            |                                                                      |            |         |         |               |  |
| เลขฟัน *            | คลิกที่ Chart ฟันเพื่อเลือก |            | ) คำว่                                                               | ວີນີຈລັຍ * |         |         |               |  |
| รหัสโรค *           | รพัสโรค                     | ~          | รหั                                                                  | สหัตถการ   |         |         | รหัสหัตถการ   |  |
| แพทย์ผู้ตรวจ *      | แพทย์ผู้ตรวจ                | ~          | วัน                                                                  | ที่ตรวจ    |         |         | 13 มี.ย. 2565 |  |
| ผู้บันทึก           | นางอธิศนันท์ นนทพัฒน์โอภาส  | _          | วัน                                                                  | ที่บันทึก  |         |         | 13 ນີ.ຍ. 2565 |  |
|                     |                             | ✓          | < บันทึก                                                             |            |         |         |               |  |

<table-cell-rows> ย้อนกลับ

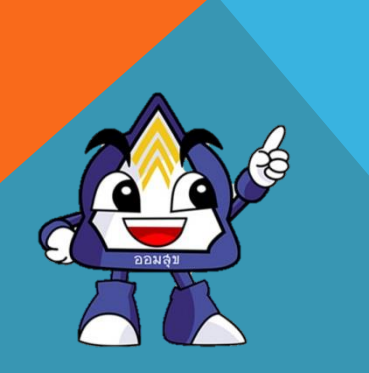

#### 4. กรอกข้อมูล

- 🗸 เลขฟัน กด ที่ช่องแล้วเลื่อนขึ้นไปคลิกบริเวณชาร์ตฟันด้านบน
- 🗸 รหัสโรค , คำวินิจฉัย
- 🗸 รหัสหัตถการ (มีผลต่อหน้าบันทึกรับแจ้ง)
- 🗸 แพทย์ผู้ตรวจ

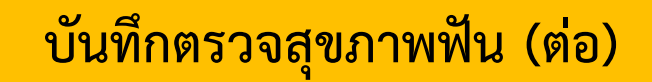

|          | 🗮 🔬 ระบบจ่ายสิทธิประโยชน์ทันตกรรม | นางอธิศนันท์ นบทพัฒนโอภาส<br>โรทยงาบาลแม่ดีพระบุครายแทาแด้น |
|----------|-----------------------------------|-------------------------------------------------------------|
| <b>)</b> | 🛛 1002 : บันทึกข้อมูลสำเร็จ       |                                                             |
|          |                                   |                                                             |

#### **บันทึกตรวจสุขภาพฟัน** BEN01003B

| าขประจำตัวบ <b>.</b> | วันที่ตรวจ                                   | 13 ນີ.ຍ. 256                                     | 65                                     |                                                   | 3-6602-                                        | 00187-61                           | -8                                     |                                        | ชื่อ – สกุล<br>อันเวิด   |                                         |                                         |                                     |                                                 | พเยาร์                                             | ว์ โรจน์สาค<br>เวรอร                    | 2                                              |                                                |  |
|----------------------|----------------------------------------------|--------------------------------------------------|----------------------------------------|---------------------------------------------------|------------------------------------------------|------------------------------------|----------------------------------------|----------------------------------------|--------------------------|-----------------------------------------|-----------------------------------------|-------------------------------------|-------------------------------------------------|----------------------------------------------------|-----------------------------------------|------------------------------------------------|------------------------------------------------|--|
| พ<br>ุณชาติ          | วินิจฉัย                                     | Periodontif                                      | tis                                    |                                                   | -                                              |                                    |                                        |                                        | วนเกต<br>สถานะผัประกันตน |                                         |                                         |                                     |                                                 | A:เป็                                              | เ72505<br>นผ้ประกันเ                    | ลน                                             |                                                |  |
| ·                    | ICD10                                        | K05.3 Chro                                       | onic period                            | lontitis                                          |                                                |                                    |                                        |                                        |                          |                                         |                                         |                                     |                                                 |                                                    | •                                       |                                                |                                                |  |
| ันทึกตรวจสุข         | nr ICD9                                      | 2309 23.09<br>other tooth                        | 9 Extractio                            | on of                                             |                                                |                                    |                                        |                                        |                          |                                         |                                         |                                     |                                                 |                                                    |                                         |                                                |                                                |  |
|                      | แพทย์ผู้<br>ตรวจ                             | นางอธิศนัน                                       | ท์ นนทพัฒ                              | น์โอภาส                                           | n                                              | ٨                                  | Δ                                      |                                        | ฟันบน                    | Δ                                       | ٨                                       | ٨                                   | ĥ                                               | Λ                                                  | N                                       | M                                              | M                                              |  |
| l                    | ผู้บันทึก                                    | นางอธิศนัน                                       | ท์ นนทพัฒ                              | นโอภาส                                            | 0                                              | 8                                  | 0                                      |                                        |                          |                                         | В                                       | 0                                   | 8                                               | 0                                                  | 6                                       | A                                              | 6                                              |  |
|                      | #18<br>พันกราม<br>แท้บน<br>ชวาซีที่<br>สาม   | #17<br>#17<br>เท็บน<br>แท็บน<br>ขวาซี่ที่<br>สอง | #16<br>ຟັນກราม<br>ແກ້ບນ<br>ชวาชี่แรก   | #15<br>ฟันกราม<br>น้อยแท้<br>บนชวาชี่<br>ที่สอง   | #14<br>ฟันกราม<br>น้อยแท้<br>บนขวาซี่<br>แรก   | #13<br>ฟันเซี้ยว<br>แท้บน<br>ชวา   | #12<br>ฟันตัดแท้<br>บนขวาซี่<br>ข้าง   | #11<br>ฟันตัดแท้<br>บนชวาซี่<br>กลาง   |                          | #21<br>ฟันตัดแท้<br>บนซ้ายซื่<br>กลาง   | #22<br>ฟันดัดแท้<br>บนซ้ายซึ่<br>ซ้าง   | #23<br>ฟันเขี้ยว<br>แท้บน<br>ซ้าย   | #24<br>ฟันกราม<br>น้อยแท้<br>บนซ้ายซึ่<br>แรก   | #25<br>ฟันกราม<br>น้อยแท้<br>บนซ้ายซึ่<br>ที่สอง   | #26<br>ຟັນກราม<br>ແກ້ບນ<br>ຈ້າຍຈີ່ແรກ   | #27<br>ฟันกราม<br>แท้บน<br>ซ้ายซี่ที่<br>สอง   | #28<br>ฟันกราม<br>แท้บน<br>ซ้ายซี่ที่<br>สาม   |  |
|                      | P                                            | R                                                | R                                      | 9                                                 | P                                              | 9                                  |                                        | P                                      | พันล่าง                  | Y                                       | 9                                       | P                                   | Ø                                               | 9                                                  | R                                       | R                                              | 0                                              |  |
|                      | #48<br>ฟันกราม<br>แท้ส่าง<br>ชวาซีที่<br>สาม | #47<br>ม ฟันกราม<br>แท้ล่าง<br>ชวาซี่ที่<br>สอง  | #46<br>ฟันกราม<br>แท้ล่าง<br>ชวาชี่แรก | #45<br>ฟันกราม<br>น้อยแท้<br>ล่างขวาซี่<br>ที่สอง | #44<br>ฟันกราม<br>น้อยแท้<br>ล่างขวาชื่<br>แรก | #43<br>ฟันเชี้ยว<br>แท้ล่าง<br>ชวา | #42<br>ฟันตัดแท้<br>ล่างขวาซี่<br>ข้าง | #41<br>ฟันตัดแท้<br>ส่างชวาชี่<br>กลาง |                          | #31<br>ฟันตัดแท้<br>ล่างซ้ายซี่<br>กลาง | #32<br>ฟันทัคแท้<br>ล่างซ้ายซี่<br>ซ้าง | #33<br>ฟันเชี้ยว<br>แท้ล่าง<br>ซ้าย | #34<br>ฟันกราม<br>น้อยแท้<br>ล่างซ้ายซึ่<br>แรก | #35<br>ฟันกราม<br>น้อยแท้<br>ส่างซ้ายซึ่<br>ที่สอง | #36<br>ฟันกราม<br>แท้ล่าง<br>ซ้ายชื่แรก | #37<br>ฟันกราม<br>แท้ล่าง<br>ซ้ายชี่ที่<br>สอง | #38<br>ฟันกราม<br>ແກ້ล่าง<br>ຈ້າຍซี่ที่<br>สาม |  |

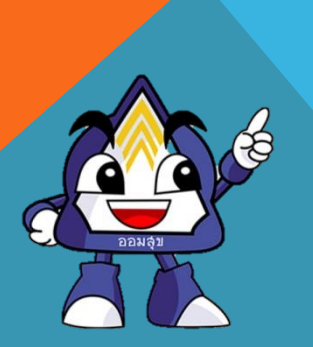

EBA

5. ระบบจะบันทึกข้อมูลการตรวจสุขภาพฟันและจะแสดงในชาร์ตฟัน โดยขึ้นสัญลักษณ์แจ้งให้ทราบ

### บันทึกรับแจ้ง

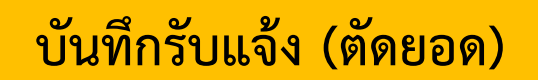

| 🗙 🔬 ระบบจ่ายสิทธิประโยชน์ทันตกรรม                                                                                                    |                                                                                         | นางอธิศนันท์ นนา<br>โรงพยาบาลสมเด็จพรง    |
|----------------------------------------------------------------------------------------------------|-----------------------------------------------------------------------------------------|-------------------------------------------|
| 🗇 รับแจ้ง ขอรับสิทธิประโยชน์                                                                                                    | 🗋 ทะเบียนสถานพยาบาล                                                                     |                                           |
| » บันทึกรับแจ้ง กรณีทันตกรรม                                                                                                    | » บันทึก/แก้ไข เบอร์โทรศัพท์ของผู้ประกันตน                                              |                                           |
| » สอบถาม/ยกเลิก/เปลี่ยนวิธีรับสิทธิ รับแจ้งขอรับสิทธิประโยชน์ กรณีทันตกรรม                                                                                                    | > รายงาน                                                                                |                                           |
| » บันทึกตรวจสุขภาพฟัน                                                                                                    |                                                                                         |                                           |
| V VAAV                                                                                                    |                                                                                         |                                           |
| » สอบถามขอมูลการขอรบสทธทนตกรรมของสถานพยาบาล                                                                                                    |                                                                                         | บางออิศมัน<br>โรงขยางคม                   |
| >> สอบถามขอมูลการขอรบสทธทนตกรรมของสถานพยาบาล           ระบบร่ามสิทธิประโยชน์กันตกรรม           บันทึกรับแจ้ง กรณีทันตกรรม                                                             |                                                                                         | นายอริศนับ<br>โรงคราบางรอง                |
| >> สอบถามขอมูลการขอรบสทธทนตกรรมของสถานพยาบาล                                                                                                    | 3660200187618                                                                           | นารออิศรับป<br>โรงขยายชมม<br>อ่านบัทร X   |
| <ul> <li>&gt; สอบถามขอมูลการขอรบสทธทนตกรรมของสถานพยาบาล</li> <li>ระบบง่ามสิทธิประโยชน์ทันตกรรม</li> <li>ชันทึกรับแจ้ง กรณีทันตกรรม BENOIOOIA</li> <li>เลซประจำตัวประชาชน *</li> </ul> | 3660200187618<br>                                                                       | นางออิศวันที่<br>โรดยามาตอง<br>ย่ามบัตร × |
| > สอบถามขอมูลการขอรบสทธทนตกรรมของสถานพยาบาล           โ         งะบบจำหลิทอิประโยชน์ทันตกรรม           บันทึกรับแจ้ง กรณีทันตกรรม BEN01001A         เลขประจำตัวประชาชน *              | 3660200187618<br><b>±.ตาวน์โหลดโปรแกรมอำนวัตร</b><br>version 1.0-22.05.20<br>13/06/2565 | บางออิศบันท์<br>โรงหยาบางคณ<br>อ่านบัตร × |

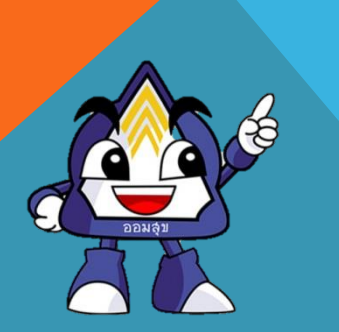

 1. กดหัวข้อ "บันทึกรับแจ้งกรณีทันตกรรม"
 2. กรอกเลขบัตรประชาชน และ เลือกวันที่ใช้สิทธิ หลังจากนั้น กด ตรวจสอบสิทธิ

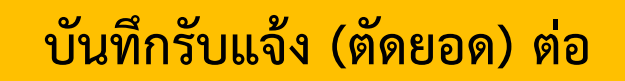

นางอธิศนันท์ นนทพั

| ชื่อรายการ                   | จน.เงิน/หน่วย | เลขฟัน          |                                |                                                                             |                                                                           |                                                                                                |
|------------------------------|---------------|-----------------|--------------------------------|-----------------------------------------------------------------------------|---------------------------------------------------------------------------|------------------------------------------------------------------------------------------------|
| อุคฟัน                       | 900.00        |                 |                                |                                                                             | เลือกฟันที่ทำการรักษา                                                     |                                                                                                |
| อุคฟัน AMALGAM 1 ด้าน        | 900.00        |                 | 19 19                          |                                                                             |                                                                           |                                                                                                |
| อุดฟัน AMALGAM 2 ด้าน        | 900.00        |                 | M1B H1<br>Runna Par            | О ОО О О<br>7 И16 И15 И14<br>Финта Финта Ф                                  |                                                                           | 0 0 0 0 0 0<br>H23 H24 H25 H26 H2<br>Buñesul Rumu Rumu Rum                                     |
| อุดฟันสีเหมือนฟัน 1 ด้านหน้า | 900.00        |                 | diera die                      | อง<br>มีแรก ชาวซีส์สอง ชาวซีแรก                                             | ายสายสาราช เมษาราช เมษาราช<br>สำห <sub>ิ</sub> ภาคาร ภาคาร จำห            | ข้างขึ้งว่า ข้างให้สอง ซึ่งว่า ซึ่งไล                                                          |
| อุดฟันสีเหมือนฟัน 1 ด้านหลัง | 900.00        |                 | ØC                             |                                                                             |                                                                           | 00000                                                                                          |
| อุดฟันสีเหมือนฟัน 2 ด้านหน้า | 900.00        |                 | 148 m4                         | 7 H46 H45 H44                                                               | M43 H42 H41 H31 H32                                                       | N33 834 835 836 83                                                                             |
| อุคฟันสีเหมือนฟัน 2 ค้านหลัง | 900.00        |                 | ushinason ushin<br>Ushanu Usha | ครา แล้ล่าคราร น้อยแล้ด้าง น้อยแล้ด้าง ,<br>แง ซึ่งรถ ขาวชี่มีของ ขาวซึ่งรถ | ร่างขวา ดำหราวที่ ดำหร้างที่ ดำหร้างที่ ดำหร้างที่<br>ข้าง กลาง กลาง ข้าง | ี่ ด่างอำน นังหมดีด่าง นังหมดีด่าง มงได้วงจำน มรีด่าง<br>จำหรือเวล จำหรี่ต้อย่อ ชื่อเวล ซีซื่อ |
| ขูดทินปูน                    | 900.00        | ·               |                                |                                                                             |                                                                           | <b>√</b> 8u                                                                                    |
| ถอนฟัน                       | 900.00        |                 |                                | 0                                                                           | 0.00                                                                      | 0.00                                                                                           |
| ถอนฟันแท้                    | 900.00        |                 | /                              | 0                                                                           | 0.00                                                                      | 0.00                                                                                           |
|                              | l             | กรุณาระบุเลขฟัน |                                | J                                                                           | จำนวนต้องมากกว่า 0.00                                                     |                                                                                                |
| ถอนฟันที่ยาก                 | 900.00        |                 | /                              | 0                                                                           | 0.00                                                                      | 0.00                                                                                           |
| ผ่าฟันคุด                    | 900.00        |                 | 1                              | 0                                                                           | 0.00                                                                      | 0.00                                                                                           |
|                              |               |                 |                                |                                                                             | รวมทั้งหมด                                                                | 0.00                                                                                           |

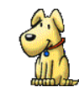

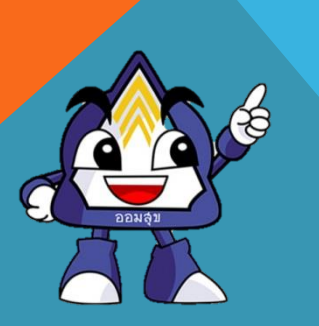

3. ลงบันทึกรับแจ้ง โดย / หัตถการที่ทำ และระบุ

- เลือกซี่ฟันที่ทำหัตถการ
- จำนวนเงินที่เบิก
- กด "บันทึกรับแจ้ง"

#### บันทึกรับแจ้ง (ตัดยอด) ต่อ

#### การลงบันทึกรับแจ้งผู้มาใช้สิทธิ

| กรุณากคปุ่ม "ยืนยันเบิก" ด้านอ่างเพื่อยืนยันส่งเรื่องรับแจ้ง |                                 |              |                |                |                    |         |                                            |
|--------------------------------------------------------------|---------------------------------|--------------|----------------|----------------|--------------------|---------|--------------------------------------------|
| รายละเอียดผู้ประกันตน                                        |                                 |              |                |                |                    |         |                                            |
| ເລານທີ່ຮັບແລ້ວ                                               | 660065900000072                 | denuse       | ารรับแจ้ง      | 0              | 0 : รับแจ้งใหม่    |         |                                            |
|                                                              |                                 | aenuen<br>4  | ารยืนยันเบิก   | 3              | 🕻 ยังไม่ยืนยัน     |         | $\frown$                                   |
| เลขประจำตัวประชาชน                                           | 3-6602-00187-61-8               | ชื่อ - สกุ   | a              | 1              | กงพเขาว์ ไรจน์สาคร |         |                                            |
| angole lenni                                                 | 11 : ค่าอุดฟัน กอนฟัน ขูดหันปูน | วันที่ไข่สื  | ทธิ            | 1              | 3/06/2565          |         |                                            |
| สปล.าบนคขอบ                                                  | 6600 : ə-artanmans              |              |                |                |                    |         |                                            |
| ຜູ້ບັນທຶກວັບແຈ້ຈ                                             | นางอธิตนันท์ บนททัฒนโอกาส       | ວັນທີ່ບັນກ່  | ก็ก            | 1              | 3/06/2565 14:38 u. |         |                                            |
| ข้อแลสิทธิประโตชน์                                           |                                 |              |                |                |                    |         | เมื่อทำการยืนยันเบิกไปแล้ว จะไม่สามารถแก้ไ |
| สีพริประโยคม                                                 | ອ່າວຄາຈັນ ຄວນທັນ ຫຄຸຈິນການ      |              |                |                |                    |         | ° – – – – – – – – – – – – – – – – – – –    |
| สวมสินสาก                                                    | สิทธิประโยชน์                   | จำนวนเงิ     | ່ານທີ່ເບັກໄດ້  | 9              | 00.00              |         | ดาเนนการตอหรอไม?                           |
| มายาน                                                        | 10                              | จำนวนค       | รั้งที่เปิกได้ | 1              | ม่จำกัดจำนวนครั้ง  |         |                                            |
| ເບີດແລ້ວ                                                     | 0.00                            | เบิกครั้งใ   |                | 2              | 05.00              |         | ขึบทับแบ๊กรับแล้มลงที่ 66006590000072      |
| วมงินสิทธิประโยชน์คมหลือ                                     | 695.00                          |              |                |                |                    |         | 0404611040441011000003700000012            |
| รายการรักษาที่เบิก                                           |                                 |              |                | a da           |                    | - 12    | ย้อนกลับ ยืนยันเบิก                        |
| ซือราย                                                       | าร จน.เจ้น/ห                    | วย เลขฟัน    | จำนวน          | ຈນ.ເຈັນທີ່ເບີກ | 5730               | เบิกได้ |                                            |
| 113000001 : ถอนฟันแท้                                        |                                 | 900.00 Q 17  |                | 1 205.00       | 205.00             | 205.00  |                                            |
|                                                              |                                 |              |                | รวมกั้งหมด     | 205.00             | 205.00  |                                            |
|                                                              |                                 |              |                |                |                    |         |                                            |
|                                                              |                                 | 🗸 อินอันเบิก |                |                |                    |         |                                            |
|                                                              |                                 |              | _              |                |                    |         |                                            |
|                                                              |                                 | ∕uils ⊜end   | in .           |                |                    |         |                                            |
|                                                              |                                 |              |                |                |                    |         |                                            |

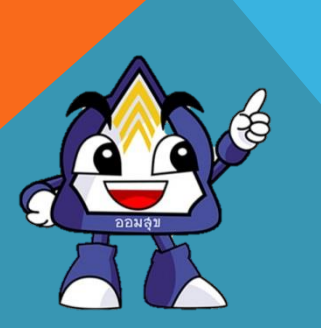

4. ตรวจสอบความถูกต้อง หลังจากนั้น กด บันทึก
 5. กด "ยืนยันการเบิก"

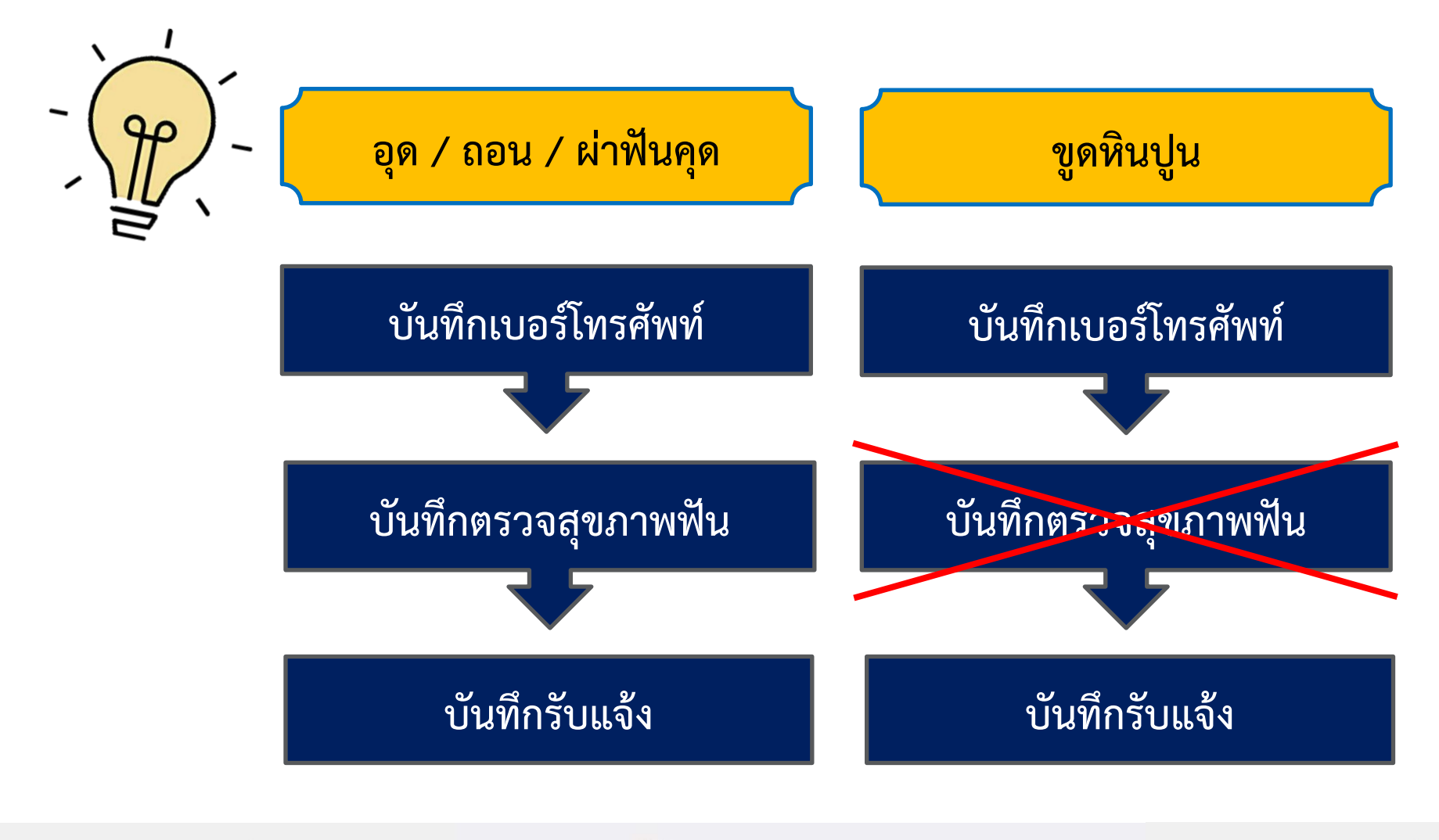

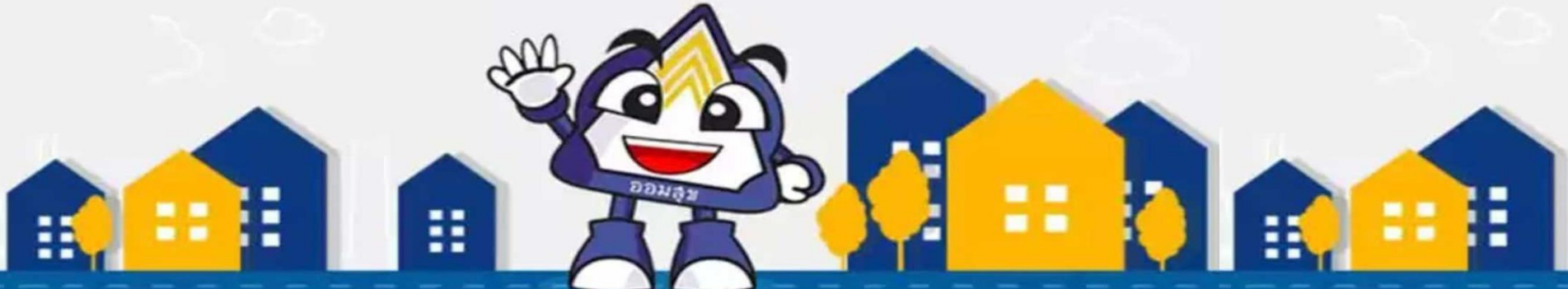

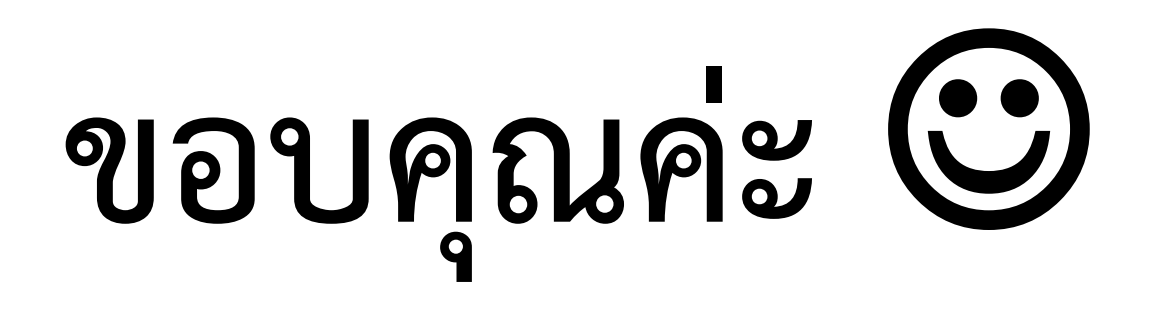

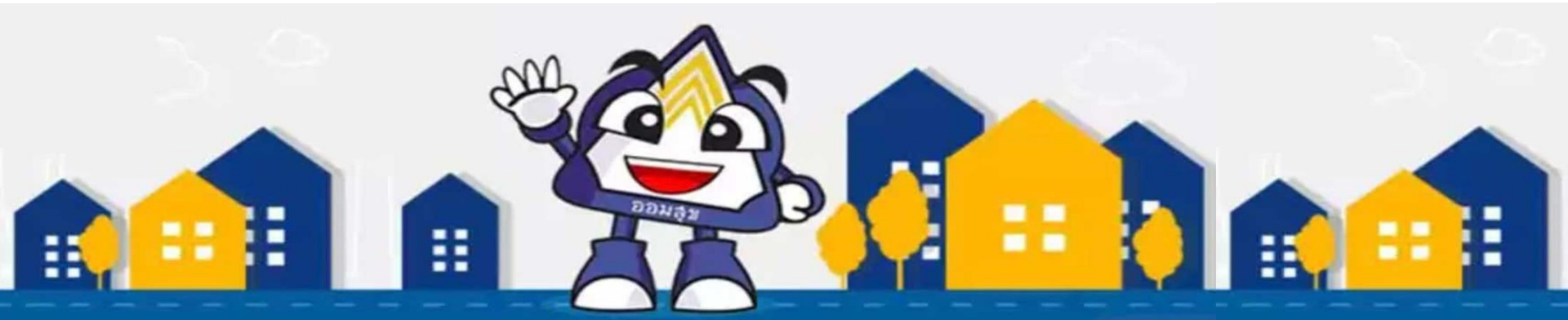